# ACCESSING YOUR WORK VIA YOUR PLAYSTATION

Email, Google Classroom, Google Drive

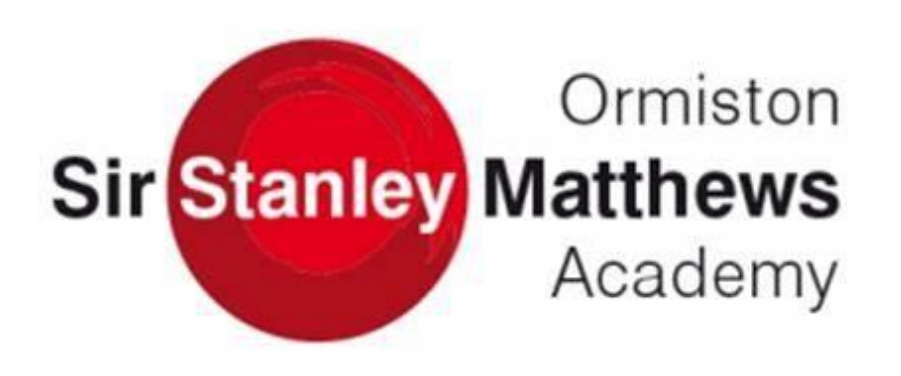

# <u>Contents</u>

| GETTING STARTED                                     | 1  |
|-----------------------------------------------------|----|
| ACCESSING YOUR RM UNIFY ACCOUNT ON YOUR PLAYSTATION | 3  |
| ACCESSING YOUR EMAIL AND SENDING WORK TO TEACHERS   | 4  |
| CREATING AN EMAIL                                   | 6  |
| REPLYING TO EMAILS FROM STAFF                       | 8  |
| ACCESSING GOOGLE CLASSROOM                          | 9  |
| UPLOADING A PICTURE OR DOCUMENT                     | 12 |
| EDITING A DOCUMENT                                  | 14 |
| CREATING A DOCUMENT                                 | 16 |

# Getting Started

The PlayStation 4 has its own web browser that is easy to find on the PlayStation 4 (in the content menu as an icon with WWW written on it). However, it's currently a bit trickier on PS5, as there is no way to open the browser natively.

Instead, you can open the System Settings, then the User Guide. This will open up an online user manual inside a web browser page so you only have to change the URL at the top. Otherwise, the rest of the steps are the same.

1. Plug a wired keyboard and/or mouse into the USB ports on the PS4 or PS5 - each console should recognise them.

2. In the URL bar of the browser, type <u>www.rmunify.com</u> and then log in using your school email address and password (the same as you use to log in at home)

3. You can now access Google Classroom.

In some cases you might not be able to do everything you can on a laptop or PC, but you can, at the very least, access Google Classroom and see what work your teacher has assigned for you to do.

# Email

# Accessing your RM Unify account on your Xbox

Step 1: Open up the internet using the steps above.

Step 2: Go to www.rmunify.com

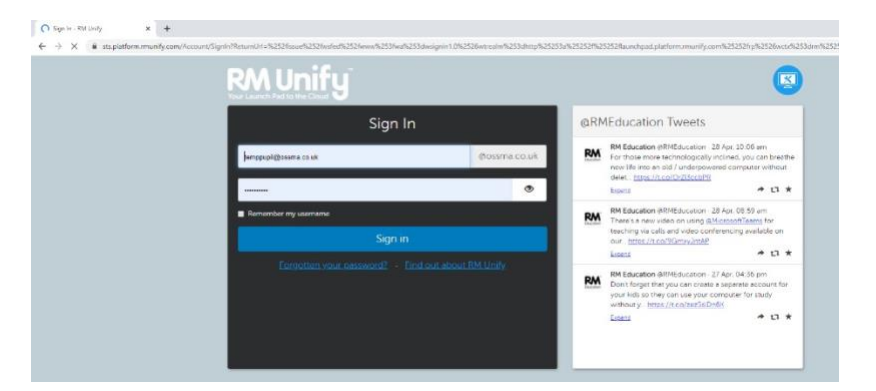

Step 3: Input your email address and password.

**Username**: this is your username you use to log into the computers at school. E.g. tempstudent

All you need to do to get your email address is add @ossma.co.uk, to the end so my email address would be <u>tempstudent@ossma.co.uk</u>.

**Password**: this is just the same password you use at school to access the computers.

Step 4: Once you have logged in you will see this

This will give you access to your email, Google Classroom and Google Drive.

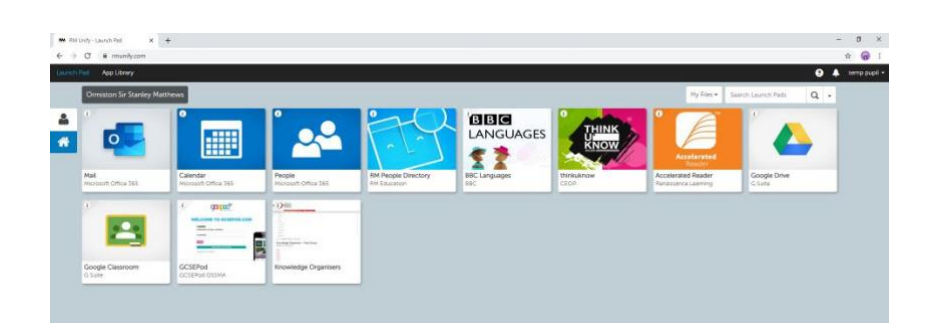

## Accessing your email and sending work to teachers.

Step 1: Log into RM Unify

Step 2: Click on the Mail icon

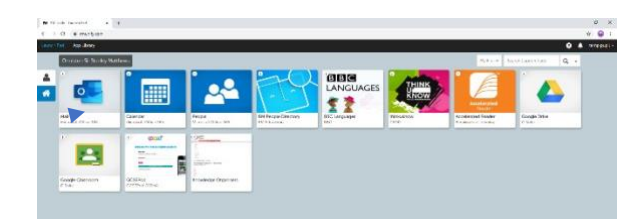

If you have never opened your mail then you will be brought to this screen

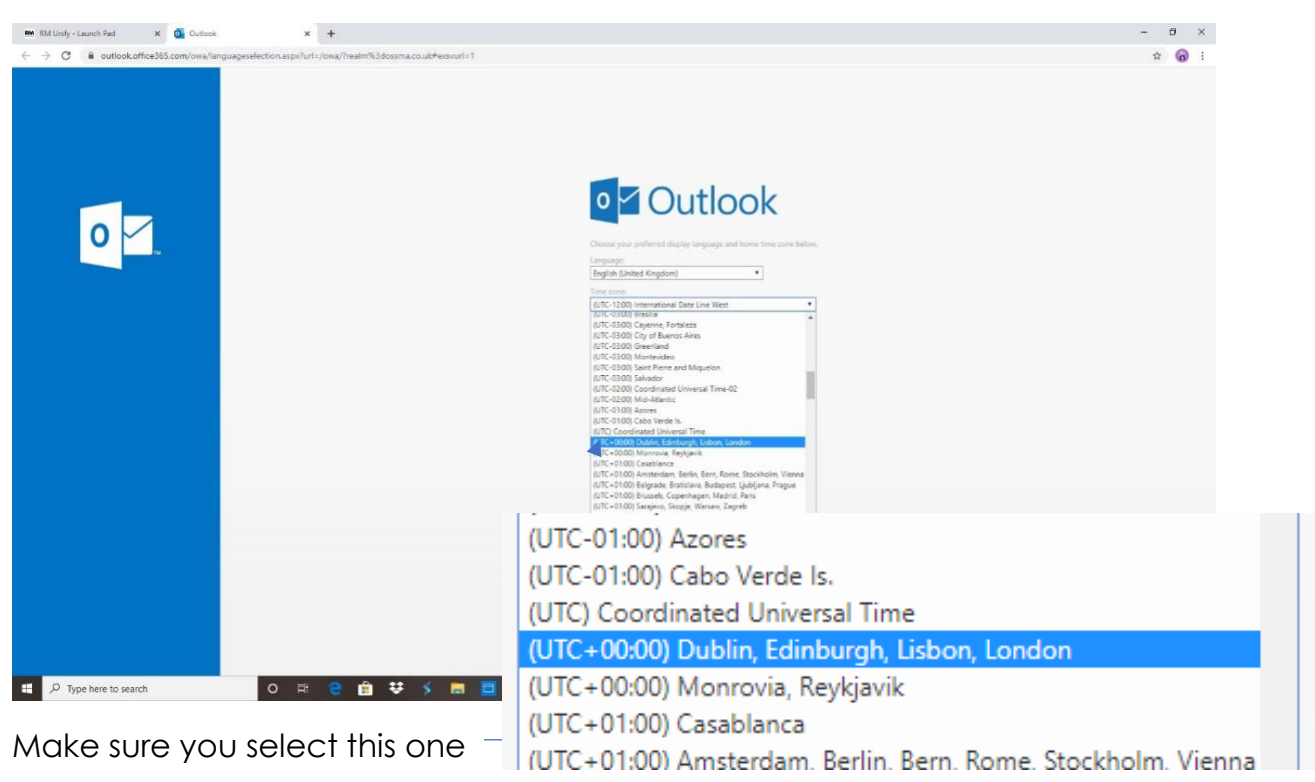

Step 3: This screen shot shows you what it will look like, a lot of emails will be

there from your google classroom assignments.

As you can see, down the left hand side you have your inbox, sent items and drafts. These are the three you will need

| Inbox      | This shows all your<br>emails that have<br>been sent to you.   |
|------------|----------------------------------------------------------------|
| Sent items | This is the emails you<br>have sent from your<br>email address |
| Drafts     | These are emails that<br>you have started but<br>not sent.     |

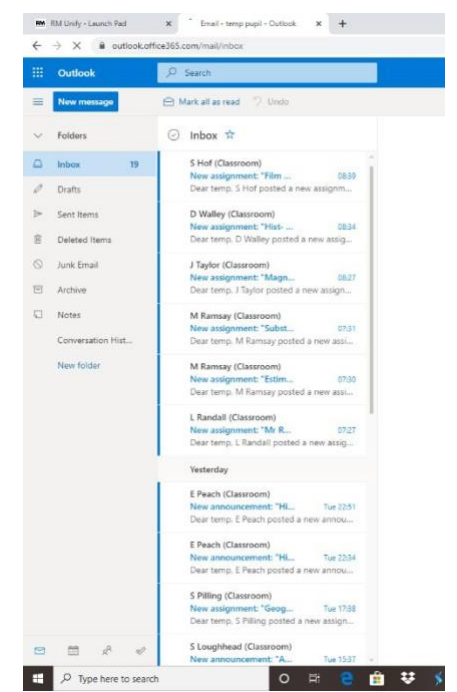

### Creating an email

| Step 1: Click on this button | ▶≡ | New message |
|------------------------------|----|-------------|
|                              |    |             |

Step 2: You will be able to see a blank email.

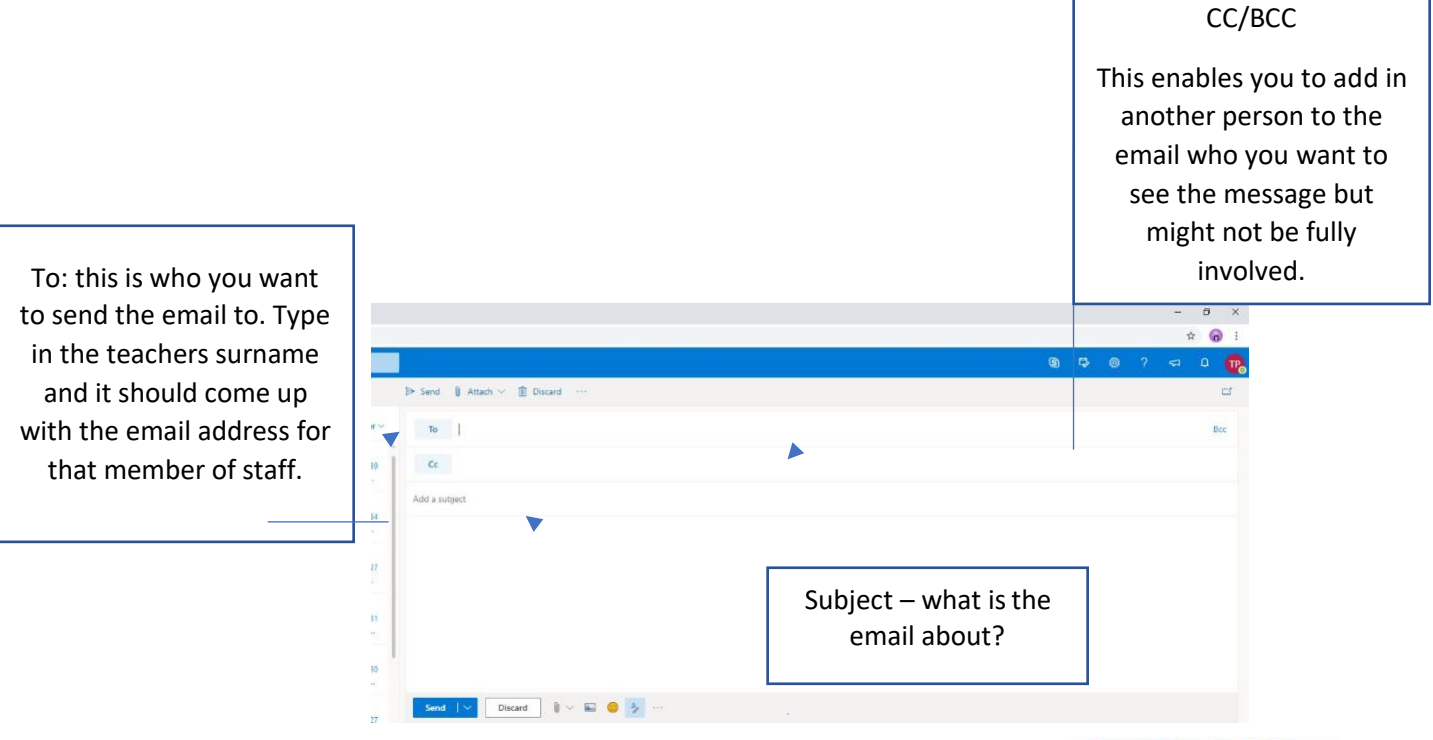

Step 3: Email etiquette - What to do when writing an email to a member of staff.

| Do                                                                                                    | Don't                                                                                                    |
|----------------------------------------------------------------------------------------------------|----------------------------------------------------------------------------------------------------|
| Always address the member of staff<br>with Mr, Miss, Mrs and their surname<br>e.g. Mr Stanyer                               | Do not use text speech! In an email<br>you should not use short hand<br>e.g. 'you' not 'U'<br>'to' not '2'                         |
| Always end the email politely and your name.                                                                                | Do not use any language that you<br>wouldn't say to staff in school.<br>Remember to use your manners, use<br>please and thank you! |
| Be clear with what you are sending/asking.                                                                                  |                                                                                                    |
| Always include a subject in your<br>email – this should be brief but clear<br>e.g. Picture of Science work due in<br>today. |                                                                                                    |

#### Step 4:

Attaching a document or photo

Beside the send button you should see the attach button. This will allow you to send your work or photos of your work to your teachers.

Select browse computer and then select the correct folder that you saved it in. Please ensure that you have named the document or photo sensibly. 'Photo 1' or 'Document 1' are not appropriate names.

Example of good names are: ICT Working safely at home Assignment 1

| ⊳ Sen      | ) Attach $\vee$    | Encrypt         | 🗎 Discard  |       |      |
|------------|--------------------|-----------------|------------|-------|------|
|            | 므 Browse           | this computer   |            |       |      |
| То         | 🛆 Browse           | cloud locations |            |       |      |
| Cc         |                    |                 |            |       |      |
| Example    |                    |                 |            |       |      |
| Hi all     |                    |                 |            |       |      |
| This is ju | st an example      |                 |            |       |      |
| Thanks     |                    |                 |            |       |      |
|            |                    |                 |            |       |      |
|            |                    |                 |            |       |      |
|            |                    |                 |            |       |      |
|            |                    |                 |            |       |      |
| S A        | A A <sup>≎</sup> B | I <u>U</u> 🖉    | <u>A</u> ≡ | ≡ + ≡ | →≣ , |

| Step 5: Press send | 🗴 🛛 🚱 Ormitatos Sir Stanley Matthews ii x 🕇 🕇 |              | - 0 ×   |
|--------------------|-----------------------------------------------|--------------|---------|
| •                  |                                               |              | 🛛 🕁 🚺 i |
|                    |                                               | <b>©</b> @ ? | 🚽 o 😘   |
|                    | ▶ Send 🚯 Attach ~ @ Encrypt 📋 Discard ···     |              | C1      |
|                    | то                                            |              | Bec     |
|                    | Ci -                                          |              |         |
|                    | Add a subject                                 |              |         |
|                    |                                               |              |         |
|                    |                                               |              |         |
|                    |                                               |              |         |

# Replying to emails from staff

Step 1:

When you receive an email and you need to reply then you need to click on this symbol.

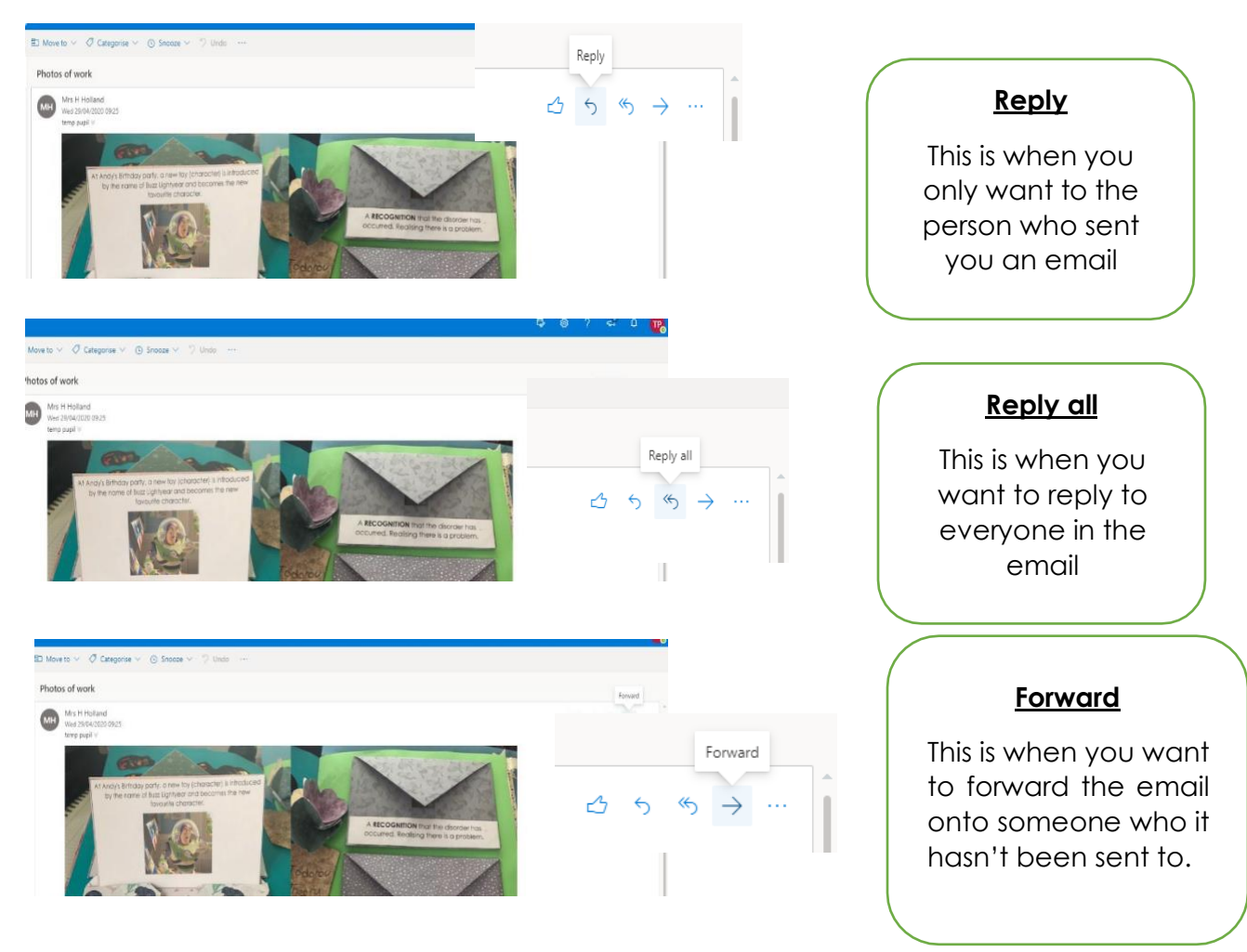

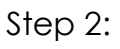

You will now be able to write your reply. Remember your email etiquette!

# Google Classroom

## Accessing Google Classroom

Step 1: Log into RM unify

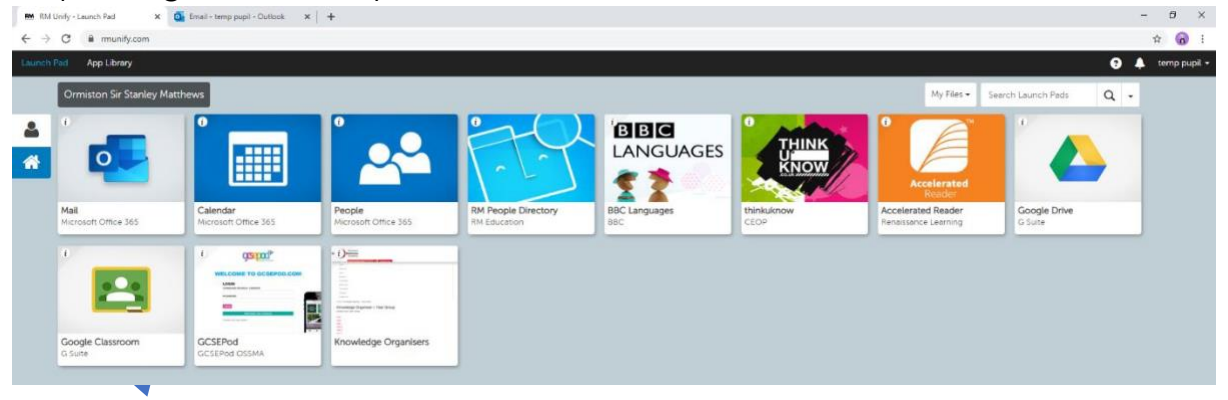

Step 2: Click on the Google Classroom icon

Step 3: You will be able to see all the classrooms you have joined; you will also see any assignments that are due in. Although do not just assume that these are the only ones you have, remember to check each classroom because each subject is setting work each lesson/week

| RM Unity - Laurich Pad                                                                            | 🗙 🖪 Courses  | 🗙 💪 Yea                                                                                                    | R RE - Google Drive | 🗙 🛛 💁 Email - temp pupil -                      | Outlook X 4 |                       |     |                                            |   | - |   | 3 |
|---------------------------------------------------------------------------------------------------|--------------|----------------------------------------------------------------------------------------------------|---------------------|-------------------------------------------------|-------------|-----------------------|-----|--------------------------------------------|---|---|---|---|
| O # classroom.g                                                                                   | oogle.com/h  |                                                                                                    |                     |                                                 |             |                       |     |                                            |   |   | ☆ | 0 |
| Google Classroo                                                                                   | m            |                                                                                                    |                     |                                                 |             |                       |     |                                            |   | + | ш | 0 |
| 1054                                                                                              | X            | 10sc S3<br>M 0Callacture                                                                                       | Ser.                | 10o4<br>SMasters                                |             | 10sc03                | 1   | 10Mc                                       | L |   |   |   |
| nie today<br>Jesson 13 - 27th April - Vectori<br>Jue tomorrow<br>Jesson 14 - 20th April - Vectori | and features | And a second second second second second second second second second second second second second second second |                     | Due tomoritow<br>23:59 - Acceleration (Double k |             |                       |     |                                            |   |   |   |   |
|                                                                                                   | <u>ه</u>     |                                                                                                    | <u>ا</u>            |                                                 | Ø 🗅         |                       | 图 🗅 | 2                                          | D |   |   |   |
| IOM1<br>Wakeweight                                                                                |              | 10GE<br>English<br>J George                                                                                    |                     | 10PI<br>Englieh<br>L.Protestone                 |             | 10PK English          |     | 10JO<br>English<br>R.Jones                 |   |   |   |   |
| Dun Monday<br>15.00 – Macbeth Themes Tasi                                                         | Ľ            | Due Saturday<br>Wow word is "synchronise"                                                                      |                     | Das Saturday<br>Second week back after Easter   |             | Due Monday<br>Macbeth |     | Due Friday<br>Improvement Phase and Mascu. |   |   |   |   |
|                                                                                                   | 8 0          |                                                                                                    | 9 0                 |                                                 | 0 0         |                       | 8 0 | 囱                                          | D |   |   |   |
| 10WL                                                                                              | 1.           | 10WAO                                                                                                    | -                   | 10HMO                                           | <u></u>     | 10HMS                 | >   | 10WAS                                      | 1 |   |   |   |
| Cuppenhall                                                                                        | 0            | 5 Coppenhall                                                                                                   | 0                   | S Coppenhall                                    | 0           | 5 Coppenhall          | 0   | 5 Coppenhal                                |   |   |   |   |
| 13.59 - 6. Reverse Completing                                                                     | -            |                                                                                                    | -                   |                                                 | -           |                       | -   |                                            |   |   |   |   |

Step 4: When you open a classroom, you will see the steam and you can also classwork and people tab

| <ul> <li>Year 7 DC</li> </ul> | ELMUEZNUMEN)E8       | Store Count Back                                                                                                    |                                                                                                    | Description in all the researches in |
|-------------------------------|----------------------|----------------------------------------------------------------------------------------------------|----------------------------------------------------------------------------------------------------|--------------------------------------|
| = Tear / KS                   |                      | Stream Classwork People                                                                                                    |                                                                                                    | vour class.                          |
|                               | Year 7 RS            |                                                                                                    |                                                                                                    |                                      |
|                               |                      |                                                                                                    |                                                                                                    |                                      |
|                               |                      |                                                                                                    |                                                                                                    |                                      |
|                               | (                    | 1.6                                                                                                    |                                                                                                    |                                      |
|                               | Classwork            | whorevour                                                                                                    | 1                                                                                                    |                                      |
|                               | Classwork –          | where your                                                                                                    | read them out word for word, I have given a                                                                                                    |                                      |
|                               | Classwork –<br>tasks | where your<br>are!                                                                                                    | :<br>read them out word for word, I have given a<br>w ramblings clease drop me a message and I will                                                                                                    |                                      |
|                               | Classwork –<br>tasks | where your<br>are!<br>get back to you ASAP!<br>These are mainly for those of you who have not completed the workbook                                                                                                    | E<br>read them out word for word, I have given a<br>yramblings please drop me a message and I will<br>yramblings please drop me a message and I will                                                                                                    |                                      |
|                               | Classwork –<br>tasks | where your<br>are! them workbox. Kather the<br>occ.<br>our are confused by some of<br>more confused by some of<br>these are markly for those of you who have not completed the workbox<br>Becoming the Buddha.mp3                                                                                             | anad them out word for word; I have given a<br>y samblings please drop me a message and I will<br>yet and need some entra help and Meas.                                                                                                    |                                      |
|                               | Classwork –<br>tasks | where your<br>are! them workson. Rather than<br>ors.<br>ou are confuded by some of<br>get back to you ASAP!<br>These are mainly for those of you who have not completed the workbook<br>Becoming the Buddha.ump3<br>Audio<br>Teachings of the buddha.um                                                       | read them out word for word; I have given a<br>wy rembings please drop me a message and I will<br>yet and need some extra help and ideas:                                                                                                    |                                      |
|                               | Classwork –<br>tasks | where your<br>are!<br>get back to you ASAP!<br>These are many for those of you who have not completed the workbook<br>get back to you ASAP!<br>These are many for those of you who have not completed the workbook<br>Becoming the Buddhamp3<br>Audio<br>Teachings of the buddha<br>Xudio<br>LWalker<br>2 Apr | and them out word for word ( have given a<br>wrant blings please drop me a message and i will<br>wrant and need some extra help and ideas:<br>wrant and Samsara.mp3<br>wrant and Samsara.mp3<br>w |                                      |

Step 5: Once you have read the instructions in your stream, you need to click on the classwork.

| m Ad Unity - Launch vad X 🐚 Ensin- temp papi - Luboox X 🖶 Dassents for tear if to X 🖉 Unitable Security Matthews 2 X 🕈 |                       |                                 |                                        |  |  |
|----------------------------------------------------------------------------------------------------|-----------------------|---------------------------------|----------------------------------------|--|--|
| -> C iii classroom.google.com/w/N                                                                                      | EzMDEzNDAZMjZa/t/all  | X                               |                                        |  |  |
| ∃ Year 7 RS                                                                                                    |                       | Stream Classw                   | rork People                            |  |  |
|                                                                                                    |                       | View your work                  | 🛱 Google Calendar 🖿 Class Drive folder |  |  |
|                                                                                                    | All topics            | RS Buddhism Work Booklet Task 3 | Due 24 Apr                             |  |  |
|                                                                                                    | Judaiam               |                                 |                                        |  |  |
|                                                                                                    | The four noble truths | Judaism                         | I                                      |  |  |
|                                                                                                    |                       | RS Judaism Workbook Task 4      | Due 3 Jul                              |  |  |
|                                                                                                    |                       | The four noble truths           | 1                                      |  |  |
|                                                                                                    |                       | 😰 R5 Starter Quiz Task 1 📾 🤉    | Due 22 Mar                             |  |  |
|                                                                                                    |                       | RS The Four Noble Truths Task 2 | Due 23 Mar                             |  |  |

Step 6: click on the relevant assignment

Click view assignment, this will open up your assignment that the teacher has set.

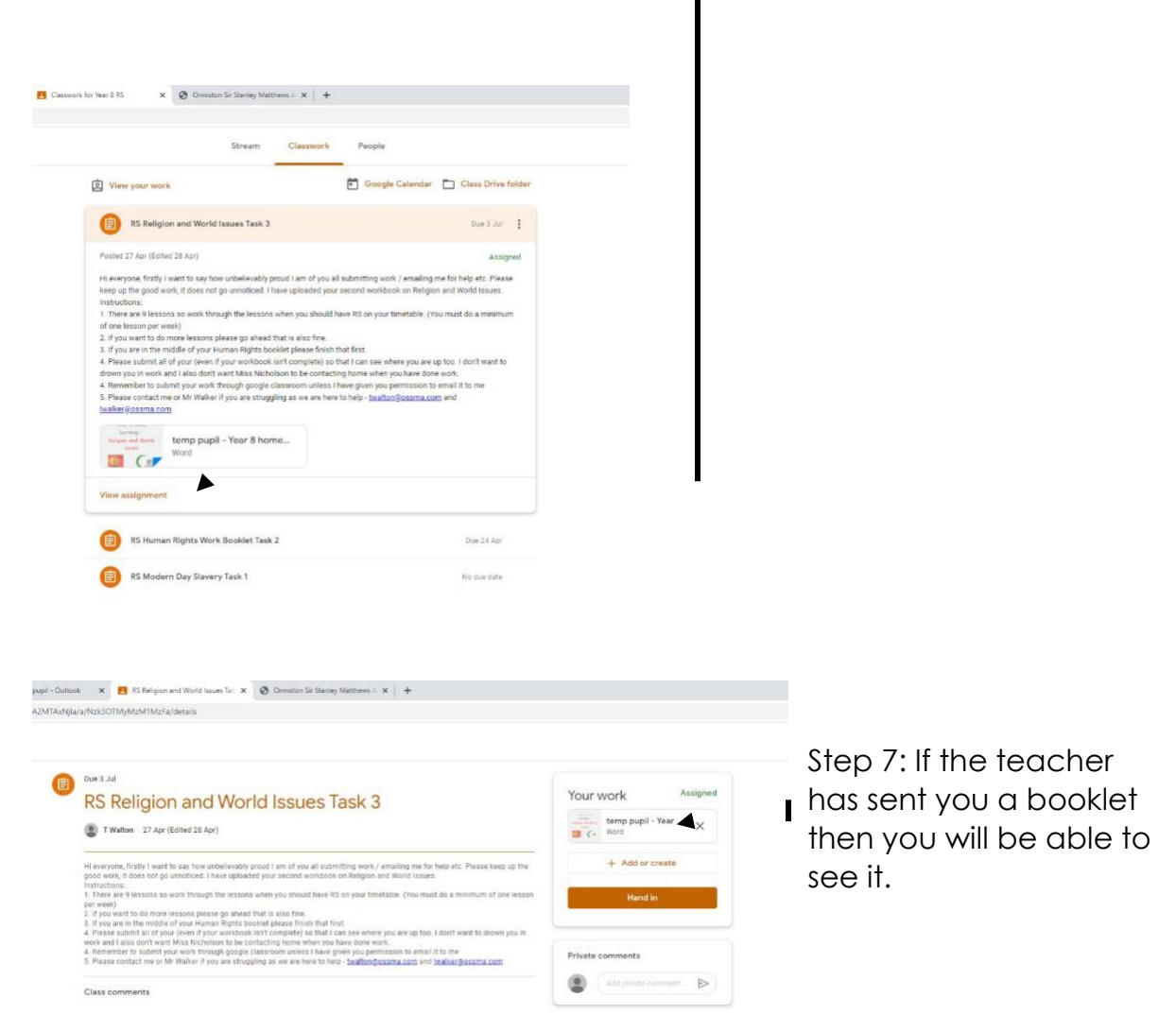

When you click on it you will be able to open the document to fill it in (if you are struggling with this then please see the section below on opening or creating a Google Doc) or if you have done it by hand then you can upload a picture here as well.

## Uploading a picture or document

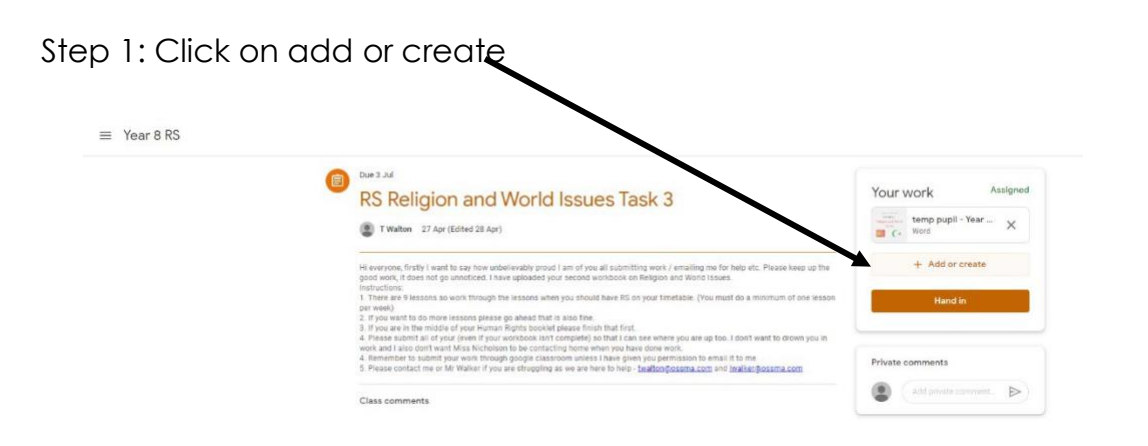

Step 2: you should now be able to see a range of different ways to add different documents or pictures. Find your attachment and click to add it.

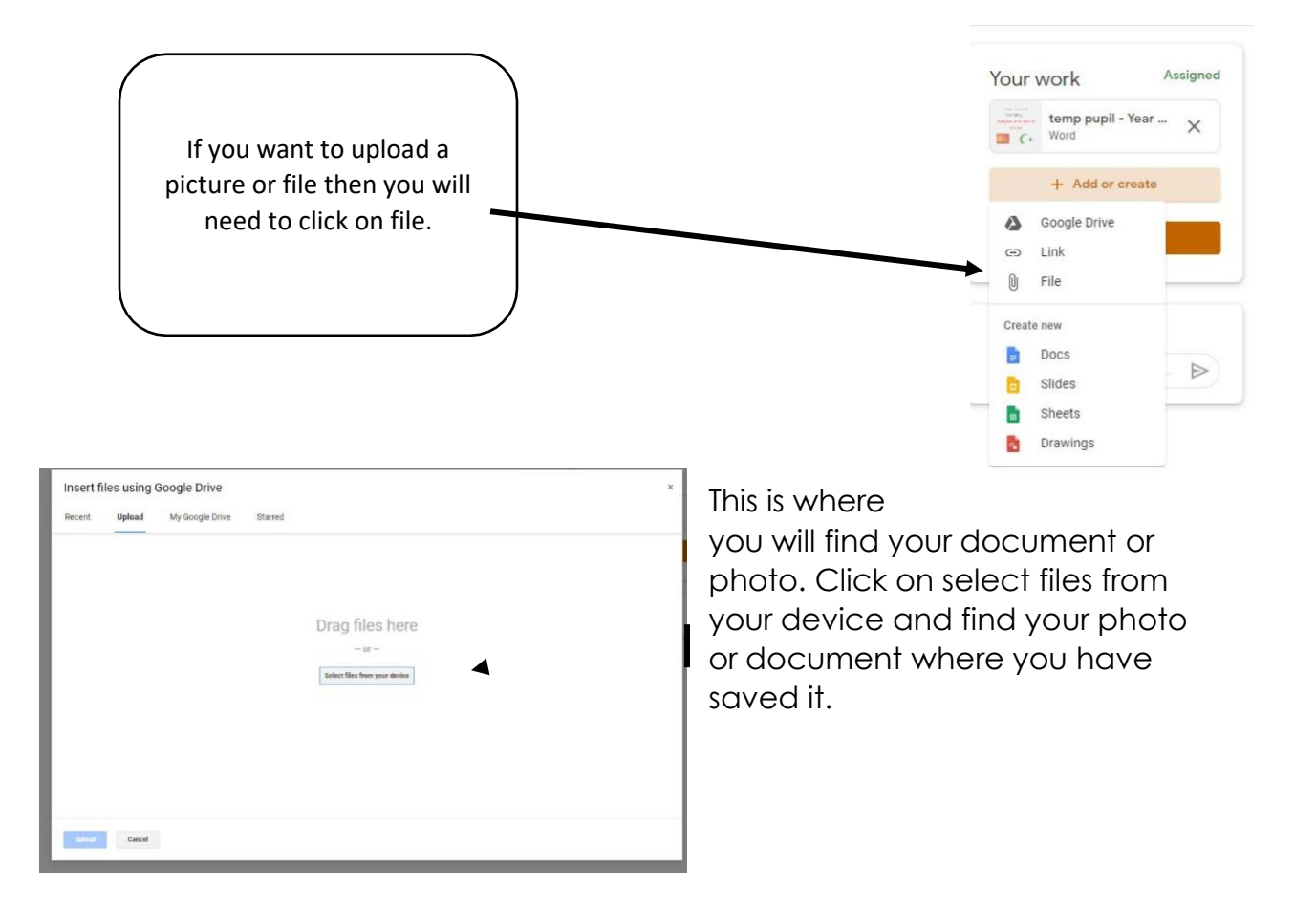

Step 3 – this is what it should look like so double check you have added everything you need for this assignment and then you must press **hand in!** 

If you don't then the work won't be sent to the teacher and you will show as incomplete.

## Editing a document

Step 1: When a member of staff sends you a document to edit it will appear like this

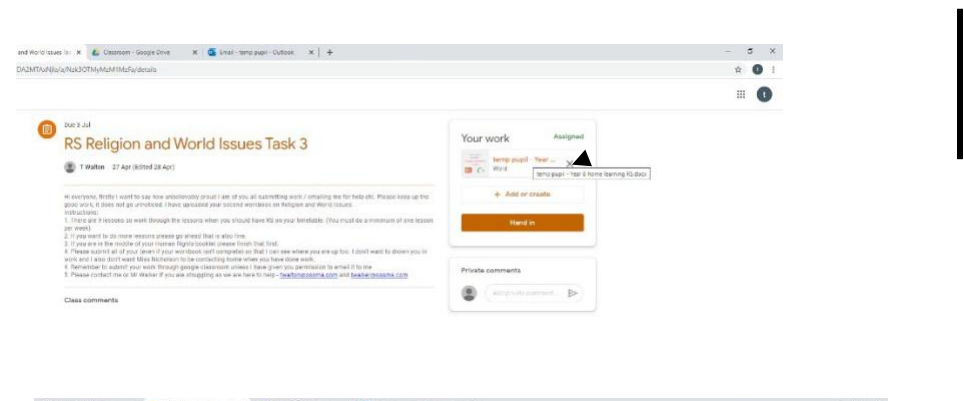

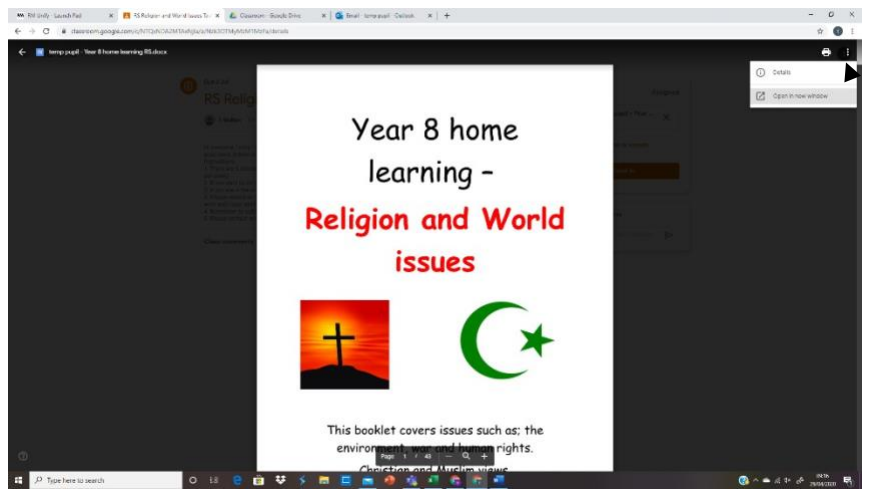

Step 2: When you click on the document it will open in a preview screen

You' will need to click on the three dots and click on open in new window

Step 3: This will open a new screen that looks exactly the same apart from the button in the top of the screen in the middle of the page

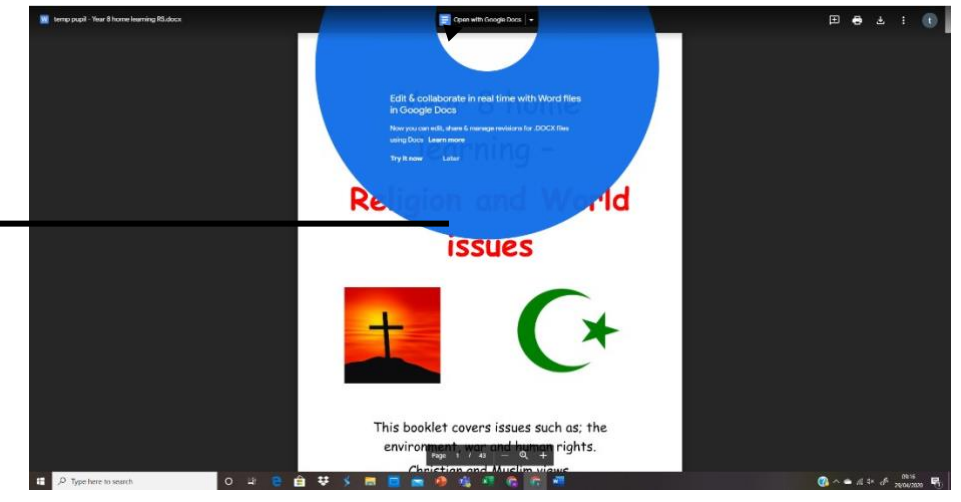

Step 4:

This will open the document that will allow you to edit it and it will automatically save it for you. Once you have complete the work you just have to hand it in.

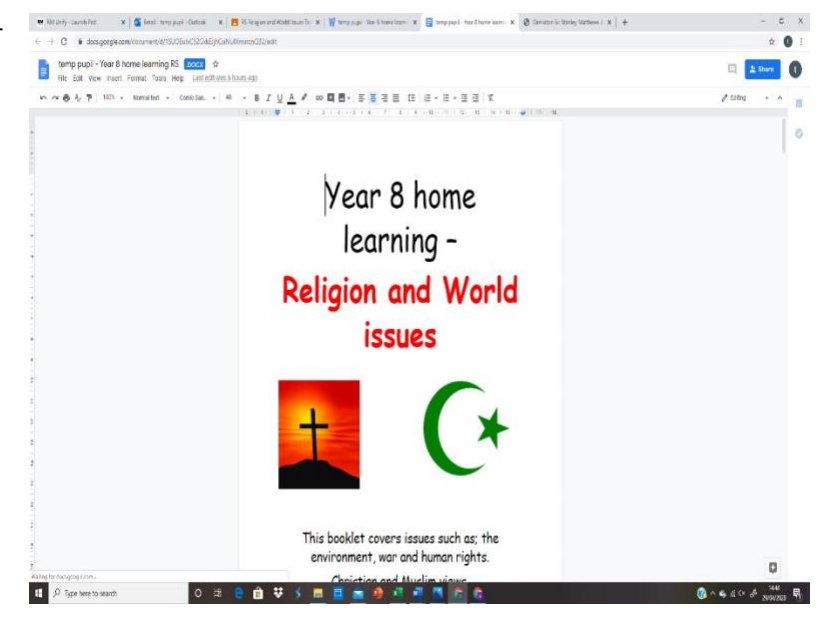

### Creating a document

Step 1: in the right-hand corner of the screen you should see 9 dots.

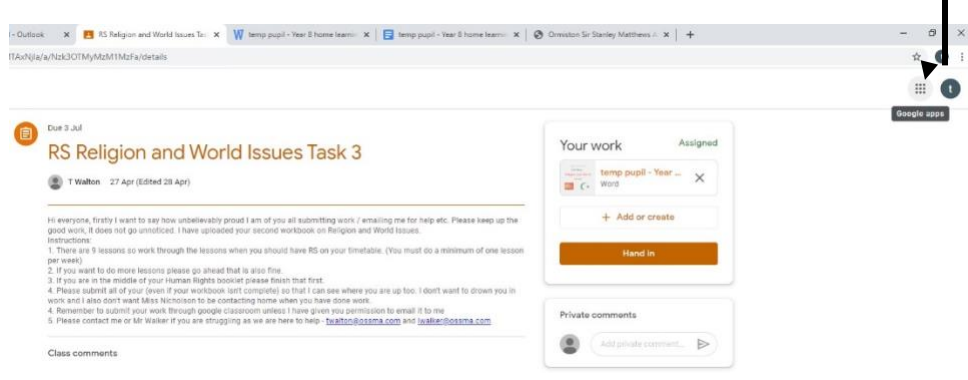

#### Step 2:

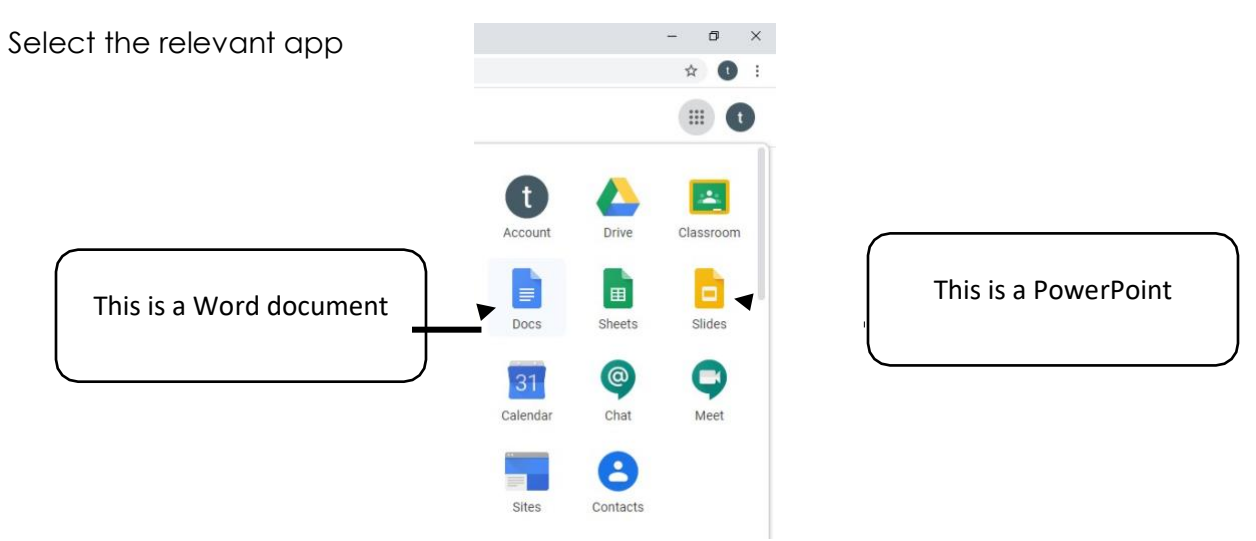

#### Step 3: Give it a sensible name

| 🗰 RM Unify - Launch Pad 🛛 🗙 🛛 🖪 🤇 | 🍽 RM Unify - Launch Pad 🛛 🗙 🔯 Email - temp pupil - Outlook 🗙 🔳 F                                  |
|-----------------------------------|---------------------------------------------------------------------------------------------------|
| Untitled document                 | ← → C                                                                                             |
| File Edit View Insert Format      | Religion and World Issues Task 1<br>File Edit View Insert Format Tools Add-ons Help <u>Saving</u> |
| -                                 | いた つ 夢 Ay 🏲   100% - Normal text - Arial - 11                                                     |
|                                   |                                                                                                   |

Now complete the work set

Step 4: Once the work is complete then you will need to attach it but this time instead of going via a file, you will need to go through your Google Drive.

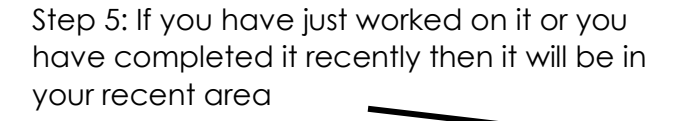

Or if you can go through your Google Drive to find it

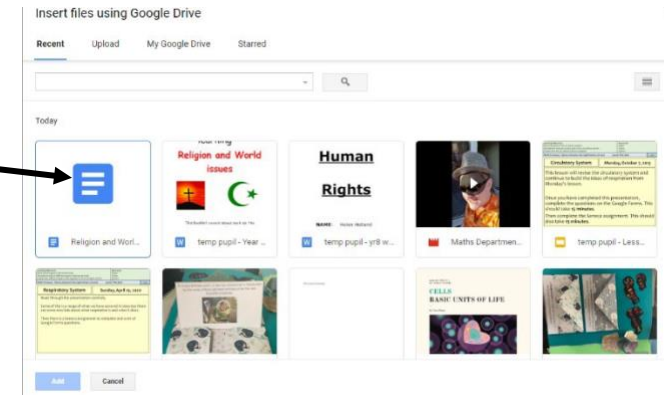

🗴 🗴 📑 temp pupil - Year 8 home Jeanni 🗴 🛛 🔕 Crimiston Sir Stanley Matthews ii 🗙 🕇 🕇

Your work

₿ Got

Docs
Slides
Sheets
Drawin

co Link

p the

ienno

10.15

Word

- 0 ×

\* 0 :

|                    |           | ~ Q,                         |                   | = <                        |
|--------------------|-----------|------------------------------|-------------------|----------------------------|
| Folders            |           |                              |                   |                            |
| Classroom          |           |                              |                   |                            |
| iles 🗸             | •         |                              |                   |                            |
|                    |           | CELLS<br>EASIC UNITS OF LIFE | EX 8ª             |                            |
|                    |           |                              | N. N.S.           | Welcome to<br>Google Drive |
| Religion and World | E Example | Estay                        | CMP five stages o | Cetting started            |
|                    |           |                              |                   |                            |

Step 6: Once you have found your file then you will need to click on it **once** to activate the add button

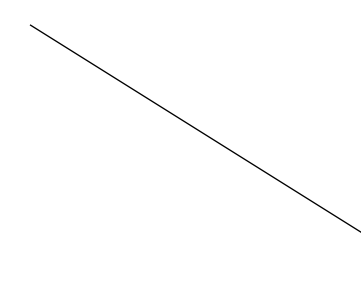

|                               |         | ~ Q,                        |                    | = 4                                                                                                    |
|-------------------------------|---------|-----------------------------|--------------------|----------------------------------------------------------------------------------------------------|
| Folders                       |         |                             |                    |                                                                                                    |
| Classroom                     |         |                             |                    |                                                                                                    |
| Files                         |         |                             |                    |                                                                                                    |
|                               |         | ELLS<br>BASIC UNITS OF LIFE | KK                 | Welcome to                                                                                                    |
| Religion and World            | Example | Escay                       | CMP five stages o. | Concept and the second second |
| Religion and World Issues Tas | et 1    |                             |                    |                                                                                                    |

| Step 7: This should now appear above the hand in button        | Your work Assigned   |
|----------------------------------------------------------------|----------------------|
|                                                                | temp pupil - Year X  |
| Just go through the process again to hand in another document. | Religion and Worl ×  |
|                                                                | + Add or create      |
|                                                                | Hand in              |
|                                                                | Private comments     |
| Now just remember to press <b><u>Hand in!</u></b>              | Add private comment. |